# Coot Crib Sheet

August 27, 2015

### 1 Keyboard

#### 1.1 Dialog Shortcuts

- F6 Post Go To Atom window
- F7 Post Display Control Window

#### 1.2 Previous/Next Residue

"Space" Next Residue "Shift" "Space" Previous Residue

### 1.3 Closest Residue

"p" go to an atom of the closest residue (the "CA" atom if the residue has one)

### 1.4 Go To Residue

Ctrl-g <Residue-number><Enter>

Jump to the give residue (you can provide a chain-id  $too^1$ )

#### 1.5 Next NCS Chain

"o" - other NCS chain.

### 1.6 "Undo" Move

"u" to undo the move recent screen recentering (*e.g.* move back after recentering after reading a new PDB file)

### 1.7 Previous/Next Rotamer

When in "Rotamer" mode, these keyboard shortcuts are available<sup>2</sup>:

- "." Next Rotamer
- "," Previous Rotamer

#### 1.8 Keyboard Chi Angles

Instead of pressing the buttons in the Chi Angles button box, you can use keyboard "1" for Chi1, "2" for Chi2 *etc*.

### 1.9 Keyboard Contouring

Use "+" or "-" to change the contour level

#### 1.10 Keyboard Labelling

"l" to label closest atom

#### 1.11 Quick Save As

Ctrl-s to save the state and any unsaved molecules (to default file names).

#### 1.12 Keyboard Residue Info

Ctrl-i then click on residue to open Residue Info dialog

<sup>&</sup>lt;sup>1</sup>The chain-id goes directly before the residue number, i.e. Ctrl-g *<Chain-id><Residue-number><Enter>* 

 $<sup>^{2}\</sup>mathrm{note:}\,$  focus must be in the graphics window, not the Rotamer dialog

#### 1.13 Keyboard Translation

Keypad 3 Push View (+Z translation) Keypad . Pull View (-Z translation)

#### 1.14 Keyboard Undo/Redo

- Ctrl-z Undo last modification
- Ctrl-y Redo last modification
- u Undo last move/navigation

### 1.15 Editing

Ctrl-c Copy active molecule Ctrl-y Delete active residue

### 1.16 Keyboard Zoom and Clip

- n Zoom out
- m Zoom in
- d Slim clip
- f Fatten clip

### 1.17 Crosshairs

c: cross-hairs

### 1.18 Skeleton

s: Generate skeleton around current point<sup>3</sup>

### 1.19 Continuous Rotate

i: Toggle continuous spin

### 1.20 Baton Mode

b: toggle into baton rotate mode<sup>4</sup>

### 2 Mouse

Mouse actions are occassionally augmented with keyboard modifiers:

| Left-mouse Drag             | Rotate view                        |
|-----------------------------|------------------------------------|
| Ctrl Left-Mouse Drag        | Translates view                    |
| Shift Left-Mouse Click      | Label Atom                         |
| Right-Mouse Drag            | Zoom in and out                    |
| Shift Right-Mouse Drag      | Change clipping and Translat       |
|                             | Screen Z                           |
|                             | The movement is along orthog       |
|                             | axes:                              |
|                             | up+right/down+left shifts in       |
|                             | up+left/down+right changes<br>slab |
| Ctrl Shift Right-Mouse Drag | Rotate View about Screen Z         |
| Middle-mouse Click          | Centre on atom                     |
| Scroll-wheel Forward        | Increase map contour level         |
| Scroll-wheel Backward       | Decrease map contour level         |
|                             |                                    |

Intermediate (white) atoms can be dragged around by clicking on them:

Left-mouse Drag: M att Left-mouse Drag as with "A" key: no Left-mouse Drag M with "Ctrl":

Move all intermediate atoms by linear shear as above with non-linear shear Move a single atom

## 3 Refinement Extras

Use "A" to define a residue range<sup>5</sup> with a singleclick. Useful in Refinement and Regularization.

- Click "Real Space Refine Zone"
- Click on an atom
- Press the "A" key

<sup>&</sup>lt;sup>3</sup>if a skeleton is being displayed <sup>4</sup>rather than view rotate mode

 $<sup>^{5}</sup>$ +/- *n* residues from the current residue

#### **Template Key-bindings** 4

| Е       | Flip Ligand                           |
|---------|---------------------------------------|
| G       | Go To Blob (under cursor)             |
| Н       | Neighbour refine                      |
| J       | Jiggle Fit This Residue               |
| Κ       | Fill Partial Side-chain               |
| R       | Refine Active Residue                 |
| Т       | Triple Residue Refine                 |
| Х       | Refine Active Residue and Auto-accept |
| W       | Add Water                             |
| Y       | Add Terminal Residue                  |
| Shift-Q | Rotamer Dialog for Residue            |
| Shift-R | Sphere Refine                         |
| Shift A | Accept Baton Position                 |
| Shift-B | Sphere Regularize                     |
| Shift P | Delete Residue Hydrogens              |
| Shift V | Undo Symmetry View                    |
| Shift-X | Edit Chi Angles                       |
| Shift-W | Add Water to Blob                     |
| Shift 4 | Ball and Stick for Ligand             |